# SSO Matheretter anlegen

Schritt 1. Verwaltung - System - Single Sign On

Schritt 2. + Hinzufügen - OAuth-Client hinzufügen

T Passwort Pabmeiden

## OAuth-Client hinzufügen Allgemein **Rechte** Beschränkungen Anwendung Name \* Matheretter Vertrauenswürdig \* Ja \$ Der Client-Anwendung die angefragten Berechtigungen ohne das Einholen der Nutzererlaubnis gewähren. Sie sollten nur Anwendungen vertrauen, die von Ihrer Organisation betrieben werden. **Client-ID** 148 652v9ecj01csw400goo4occ444wwskc8wowkgok008k4k80cso Benutzen Sie diese ID, um den OAuth-Client zu konfigurieren. **Client-Geheimnis** 1gwxnp8yxtwk8444k4cogsg0k0cc4s0s4gs80k00k0ko4k0oow Benutzen Sie dieses Geheimnis, um den OAuth-Client zu konfigurieren. X Abbrechen ✓ Speichern ✓ Speichern und weiter

**Schritt 3.** Client ID und Client Geheimnis - kopieren am besten in einer Notizen App die im Klartext funktioniert

Schritt 4. Tab Beschränkungen anklicken und dort Scopes aktivieren

### OAuth-Client hinzufügen

|                                                             | Rechte                                                         | Beschränkungen                                                                                          | Anwendung                                                                                                    |
|-------------------------------------------------------------|----------------------------------------------------------------|----------------------------------------------------------------------------------------------------|----------------------------------------------------------------------------------------------------|
| Erlaubte Gra                                                | ant-Typen *                                                    |                                                                                                    |                                                                                                    |
| Autorisier                                                  | ungs-Code                                                      |                                                                                                    |                                                                                                    |
| Implizit                                                    |                                                                |                                                                                                    |                                                                                                    |
| Passwort                                                    |                                                                |                                                                                                    |                                                                                                    |
| Client-An                                                   | meldedaten                                                     |                                                                                                    |                                                                                                    |
| Erneueru                                                    | ngs-Token                                                      |                                                                                                    |                                                                                                    |
| Geben Sie d<br>Autorisierung<br>laufen. Entne<br>Anwendung. | ie Grant-Type<br>gs-Code für d<br>ehmen Sie bit<br>Entnehmen S | en an, die für diesen Cli<br>ie meisten Anwendung<br>te die benötigten Grant<br>Sie die Bedeutung der ( | ent unterstützt werden sollen. Es ist sicher,<br>en zu unterstützen, die auf einem Webserver<br>-Typen der Dokumentation der Client-<br>Grant-Typen der OAuth-Dokumentation. |
| Auf Scopes                                                  | einschranke                                                    | n ^                                                                                                    |                                                                                                    |
|                                                             |                                                                |                                                                                                    |                                                                                                    |
|                                                             |                                                                |                                                                                                    |                                                                                                    |
|                                                             |                                                                |                                                                                                    |                                                                                                    |
|                                                             |                                                                |                                                                                                    |                                                                                                    |
| Rollen                                                      |                                                                |                                                                                                    |                                                                                                    |
|                                                             |                                                                |                                                                                                    |                                                                                                    |
| Geben Sie d                                                 | ie Scopes an<br>copes der en                                   | , welche für den Client<br>tsprechenden Dokume                                                          | erlaubt sein sollen. Entnehmen Sie bitte die<br>ntation der Client-Anwendung. Wenn hier keine                                                                                |

**Schritt 6.** - WebModul anlegen - Verwaltung - System - Navigation - **+ Hinzufügen** anklicken - und dann so ausfüllen wie im Screenshot - wichtig! **he1234** -ersetzen mit ihrer **Schulkennung** speichern! **heSchulnummer** 

#### Name \*

Matheretter

#### URL\*

#### https://www.matheretter.de/sso/iserv?id=he1234

Folgende Platzhalter werden unterstützt: %user%, %servername%, %domain%, %email%, %firstname%, %lastname%, %today%

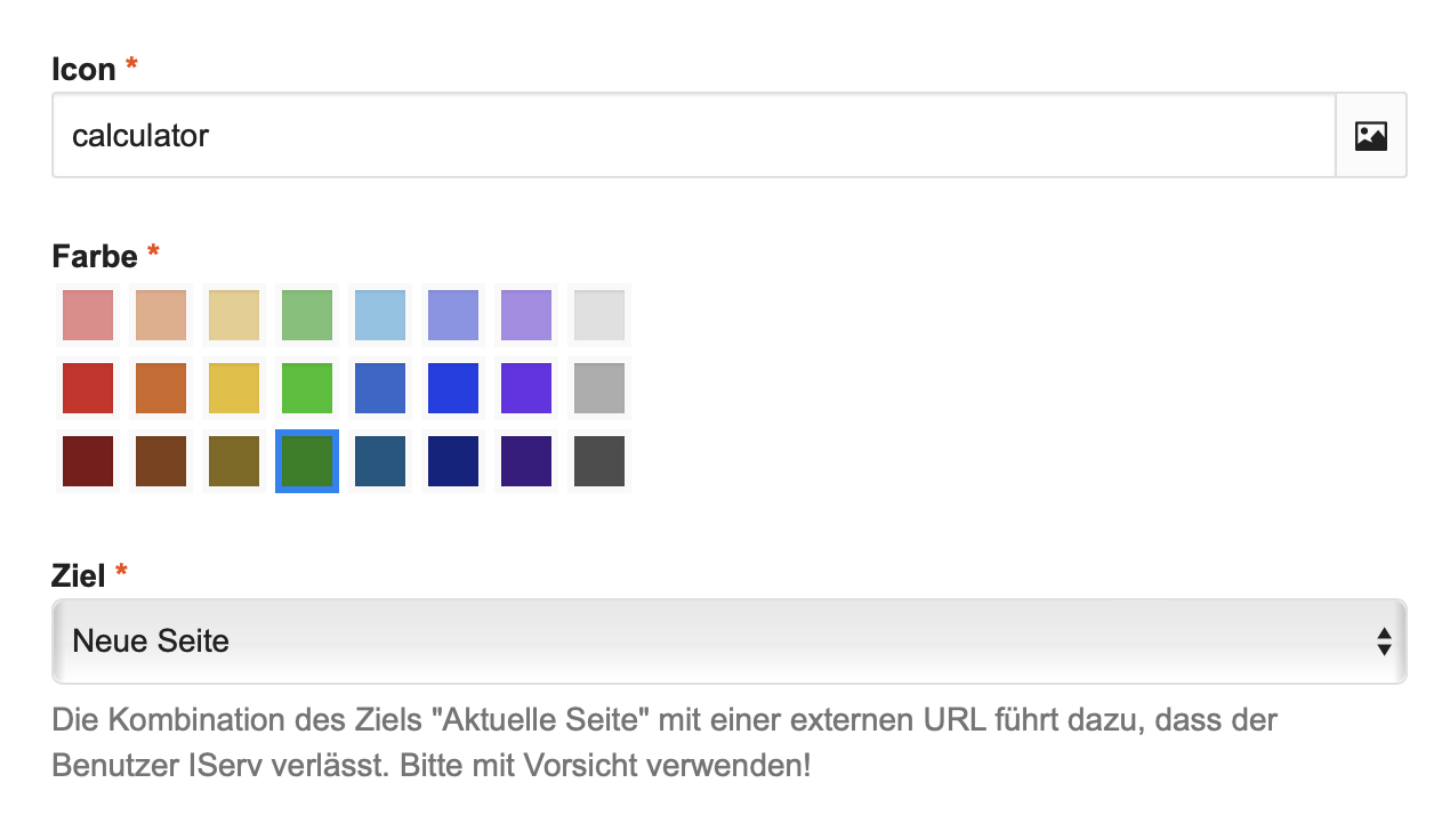

#### Zugriff auf LAN beschränken \*

Nein

#### Gruppen

Bitte hier klicken oder Suchbegriff eingeben...

Optional: Zugriff auf den Navigationseintrag auf ausgewählte Gruppen beschränken.

#### Aktiv \*

\$